## スマートビュー 保護者様向けご利用ガイド ~スマートビューの登録方法~

## 登録手順

①QRコードを読み込み、URLをタッチします。

(読み込めない場合はブラウザ(chromeやsafariなど)にURLを直接入力して検索します) ②ログイン画面が表示されます。

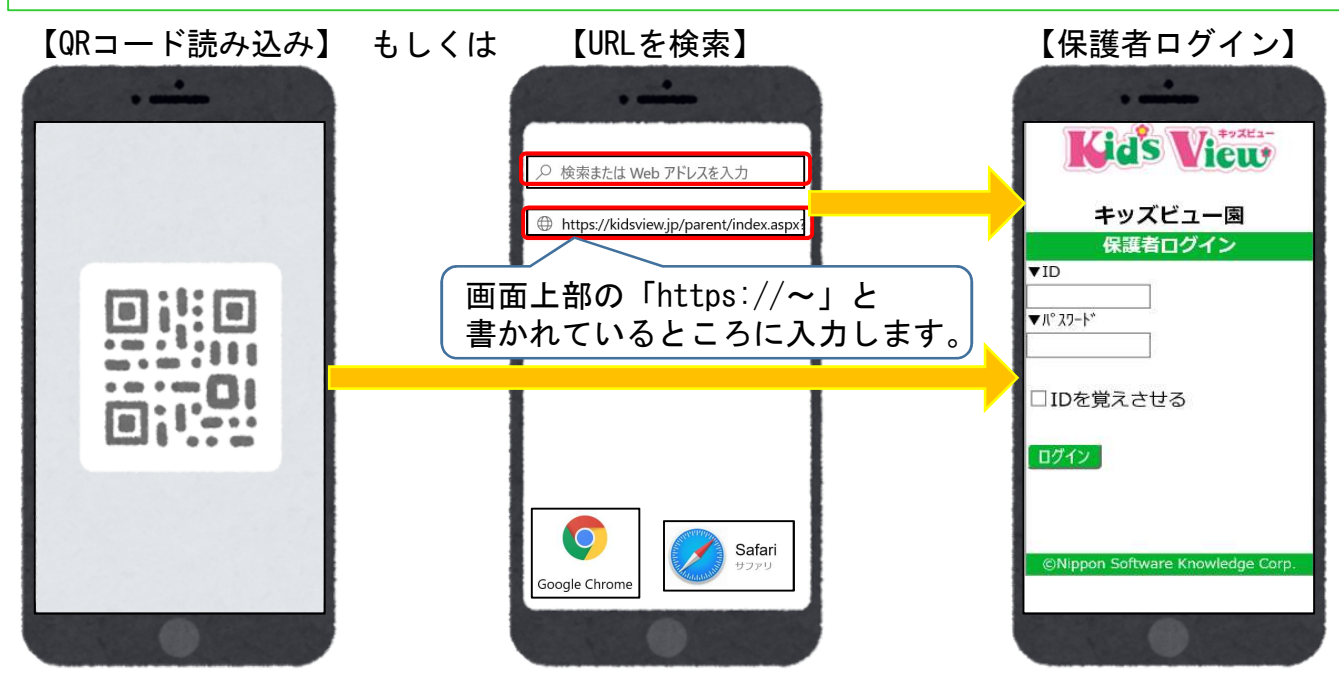

 ③【保護者ログイン】画面を「ブックマーク」に登録します。
④【保護者ログイン】画面を「ホーム画面に追加」します。
※登録・追加の方法は、お使いの端末・ブラウザによって異なります。
※必ず【保護者ログイン】画面(ID・パスワードを入力する画面)をブックマークに 登録してください。それ以外の画面を登録すると、正しくアクセスできません。

【ブックマークに登録する方法(chromeの場合)】

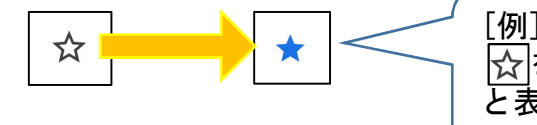

[例] : をタッチするとメニューが表示されます。 ☆をタッチすると☆に変わり「ブックマークしました」 と表示されブックマークに登録ができます。 登録したURLが「ブックマーク」に保存されます。

【ホーム画面に追加する方法(chromeの場合)】

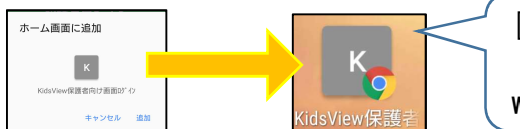

[例] : をタッチするとメニューが表示されます。 「ホーム画面に追加」をタッチすると、ホーム画面に webページのリンクを表示できます。

【iPhone(safari)の場合】

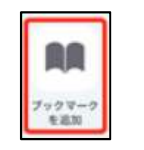

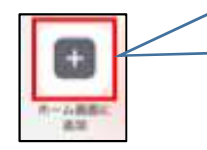

[例] かタッチするとメニューが表示されます。 「ブックマークを追加」をタッチするとブックマーク に追加できます。「ホーム画面に追加」をタッチする と、ホーム画面にwebページのリンクを追加できます。